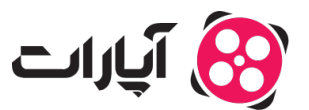

پایگاه دانش > ثبت نام و تنظیم کانال > ثبت نام و ورود به حساب کاربری > نحوه ثبتنام در آپارات: راهنمای گام به گام

# نحوه ثبتنام در آپارات: راهنمای گام به گام

پشتیبانی آپارات \_ 2025-08–05 \_ <u>ثبت نام و ورود به حساب کاربری</u>

## اگر میخواهید در آپارات ثبتنام کنید و کانال خود را ایجاد کنید، مراحل زیر را دنبال کنید:

#### 1 . ورود به صفحه ثبتنام

در گوشه سمت چپ بالای صفحه، روی دکمه «ورود به آپارات» کلیک کنید.

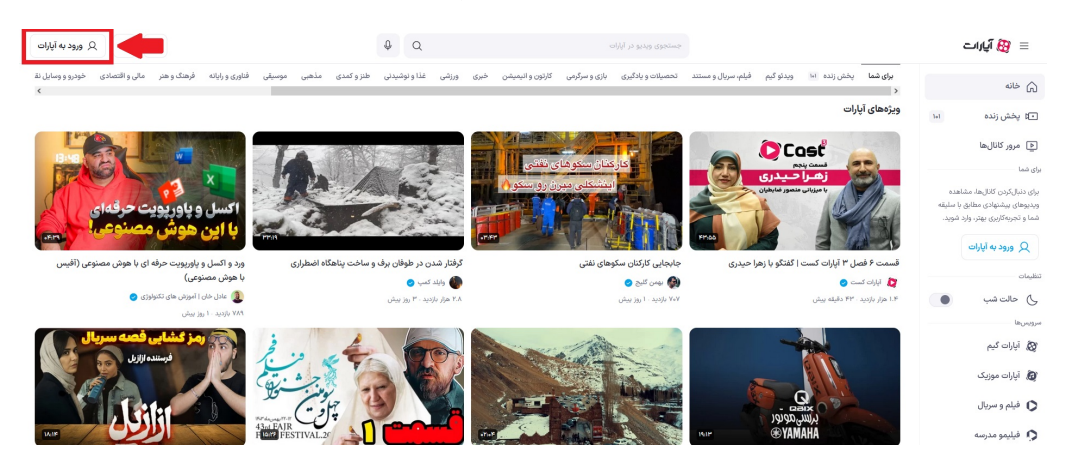

2. وارد كردن اطلاعات حساب

- در صفحه جدید، ایمیل یا شماره تلفنی که میخواهید با آن حساب خود را بسازید، وارد نمایید. توجه کنید که ایمیل و شماره تلفن نباید قبلاً در آپارات ثبت شده باشند، زیرا در این صورت وارد حساب قبلی خود خواهید شد.
  - همچنین میتوانید با انتخاب گزینه «ورود با حساب گوگل»، با استفاده از جیمیل خود در آپارات ثبتنام کنید.

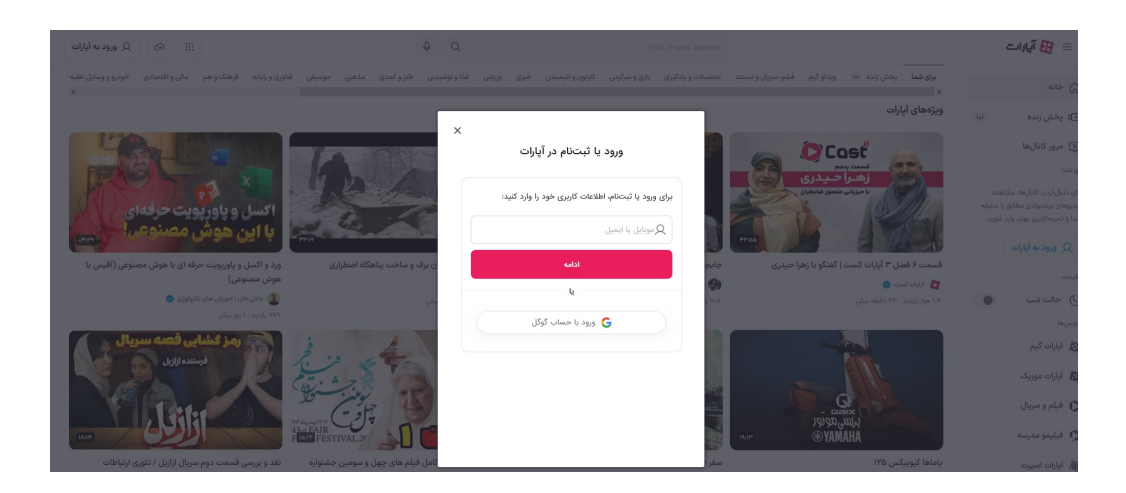

#### 3. فعالسازى حساب

 اگر با ایمیل ثبتنام میکنید، یک لینک فعالسازی به ایمیل شما ارسال می شود. به ایمیل خود رفته و روی لینک کلیک کنید. پس از کلیک، صفحه آپارات باز می شود و از شما خواسته می شود یک رمز عبور (حداقل 6 رقم) وارد کنید تا اکانت شما ساخته شود.

> نکته: اگر با ایمیل ثبتنام کردهاید، برای آپلود ویدیو یا استریم کردن، حتماً باید شماره تلفن خود را در بخش تنظیمات کانال وارد نمایید.

 اگر با موبایل ثبتنام میکنید، یک کد تایید به شماره شما ارسال می شود. با وارد کردن این کد در بخش مربوطه، حساب شما فعال خواهد شد.

### 4. پشتیبانی و اطلاعات بیشتر

در صورت وجود هر گونه سوال یا ابهام، میتوانید با تیم پشتیبانی آپارات از طریق <u>ارسال تیکت</u> در ارتباط باشید. همچنین، برای اطلاعات بیشتر درباره تغییرات و تنظیمات کانال، به <u>این لینک</u> مراجعه کنید.